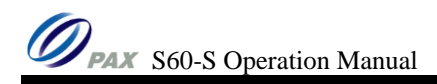

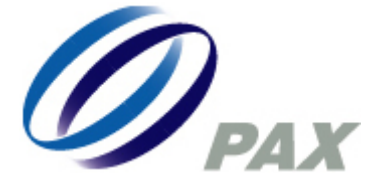

# S60-S OPERATION MANUAL FOR

### HONG KONG CREDIT CARD APPLICATION

Version 1.0

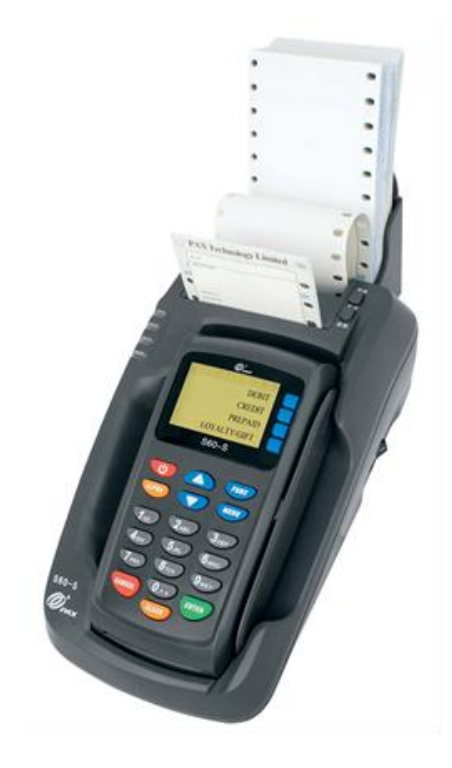

S60-S 終端機使用手冊

**PAX Technology Limited** 

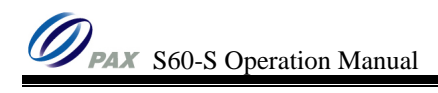

#### THIS PAGE IS INTENTIONALLY LEFT BLANK

# Table of Content

# 目錄

| 1. | NC    | OTES 備註                                            | 4 |
|----|-------|----------------------------------------------------|---|
| 2. | CR    | REDIT CARD TRANSACTION PROCEDURES 信用卡交易            | 5 |
|    | 2.1.  | SALE TRANSACTION (SWIPE CARD) 銷售交易 (刷卡)            | 5 |
|    | 2.1   | 1.1. Without Tips (不設小費)                           | 5 |
|    | 2.1   | 1.2. With Tips (pre-set tips amount) 附加小費 (預知小費金額) | 6 |
|    | 2.2.  | SALE TRANSACTION (KEY IN ACCOUNT) 銷售交易 (輸入信用卡戶口號碼) | 7 |
|    | 2.2   | 2.1. Without Tips (不設小費)                           | 7 |
|    | 2.2   | 2.2. With Tips (pre-set tips amount) 附加小費 (預知小費金額) | 8 |
|    | 2.3.  | ADJUST TRANSACTION (調整交易)                          | 9 |
|    | 2.4.  | REFERRAL TRANSACTION (推介查詢)1                       | 0 |
|    | 2.4   | 4.1. With Telephone Set   連接電話 1                   | 0 |
|    | 2.4   | 4.2. Without Telephone Set 沒有連接電話                  | 1 |
|    | 2.5.  | OFFLINE SALE TRANSACTION (離線交易)1                   | 2 |
|    | 2.6.  | VOID TRANSACTION (取消交易)1                           | 3 |
|    | 2.7.  | REFUND TRANSACTION (退款交易)1                         | 4 |
|    | 2.8.  | AUTHORIZATION TRANSACTION (授權交易)1                  | 5 |
|    | 2.9.  | INSTALMENT (分期付款交易)1                               | 6 |
|    | 2.10. | OTHER INSTALMENT TRANSACTIONS (其他分期交易)1            | 7 |
|    | 2.11. | SETTLEMENT (交易結算)1                                 | 8 |
| 3. | HC    | OW TO INPUT ALPHABETIC CHARACTERS 如何輸入英文字母1        | 9 |
| 4. | FU    | JNCTIONS LIST 功能列表2                                | 0 |
| 5. | CA    | ARD CENTRE CODE LIST 卡中心代碼表 2                      | 1 |

#### 1. Notes 備註

Thank you for using S60-S EFT-POS Terminal. Following are the important notes for using S60-S. 多謝使用 S60-S 金融終端機。以下是一些在使用 S60-S 時應該注意的事項。

- ➤ Temperature: 0 ~ 40 °C 氣溫:保持 0 ~ 40 °C 之間
- Humidity: 5~90%, non-condensing 相對濕度: 5~90%, 非凝結狀態
- The terminal may not be able to work normally under following conditions: 敬請避免以下情況發生,因爲這樣會對終端機造成損壞或使終端機不能正常工作。
  - Please keep the terminal in dry environment. It is because the terminal must not be wet or moisturized.

請擺放終端機在乾爽之處,因爲終端機不能弄濕或受潮。

The terminal should be handled with care, avoided from being crashed, dropped, and smashed, etc.

切勿讓終端機受到劇烈震盪及撞擊。

Please prevent tiny objects from falling into the gaps of the terminal cover. E.g. card reader slots, paper inlet and outlet, etc.

```
小心雜物從面板上的空隙,如出入紙口、讀卡槽等進入終端機內。
```

- The terminal must be kept away from magnetic fields and radiations.
  請將終端機遠離磁場或輻射範圍。
- The terminal must be kept away from sunlight.
  請勿將終端機直接放置在陽光下曝曬。

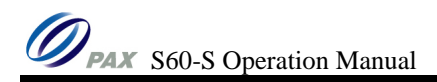

#### 2. CREDIT CARD TRANSACTION PROCEDURES 信用卡交易

- 2.1. Sale Transaction (Swipe Card) 銷售交易 (刷卡)
- 2.1.1. Without Tips (不設小費)

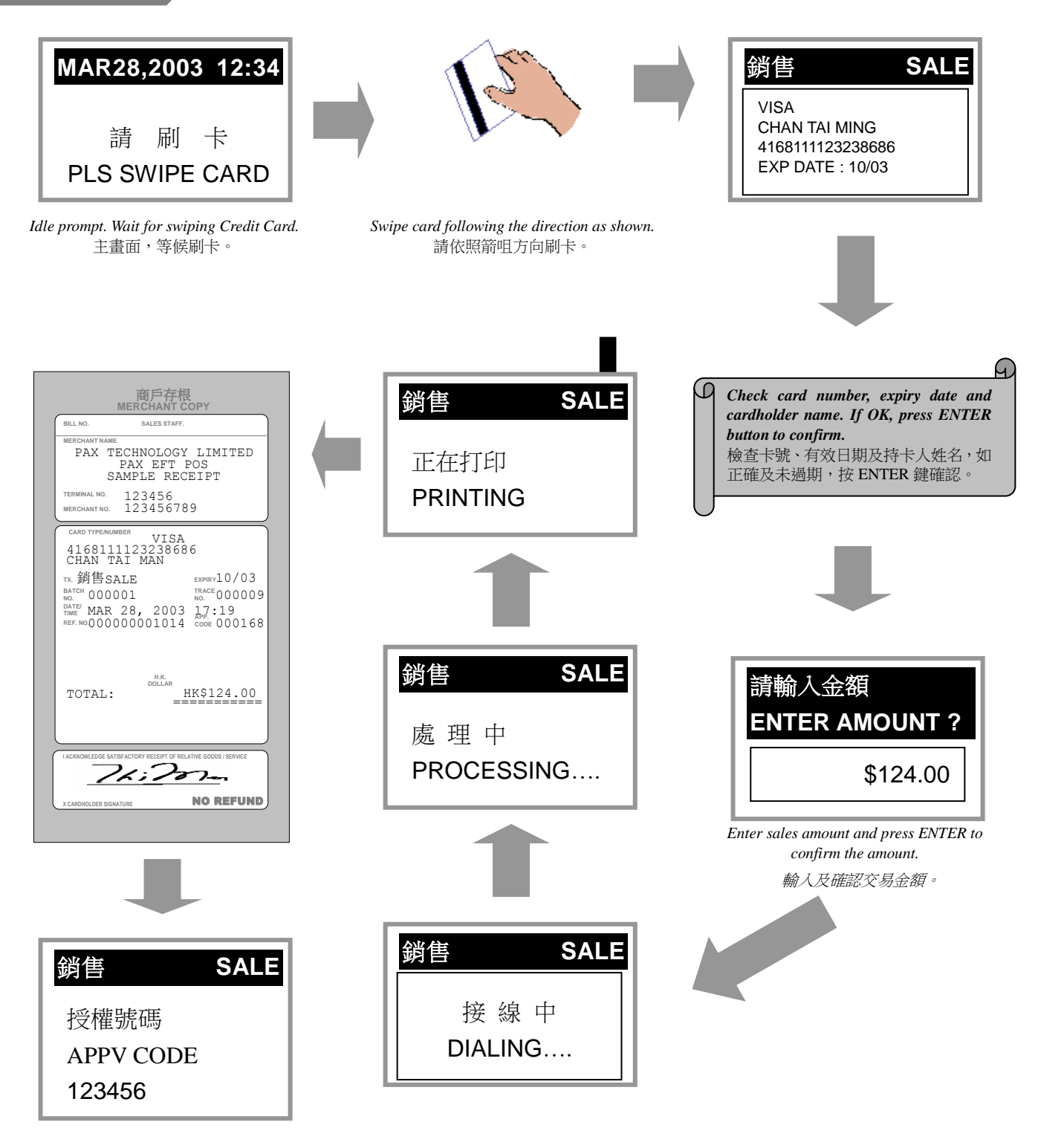

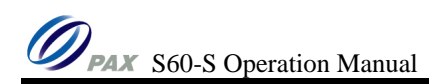

#### 2.1.2. With Tips (pre-set tips amount)

附加小費 (預知小費金額)

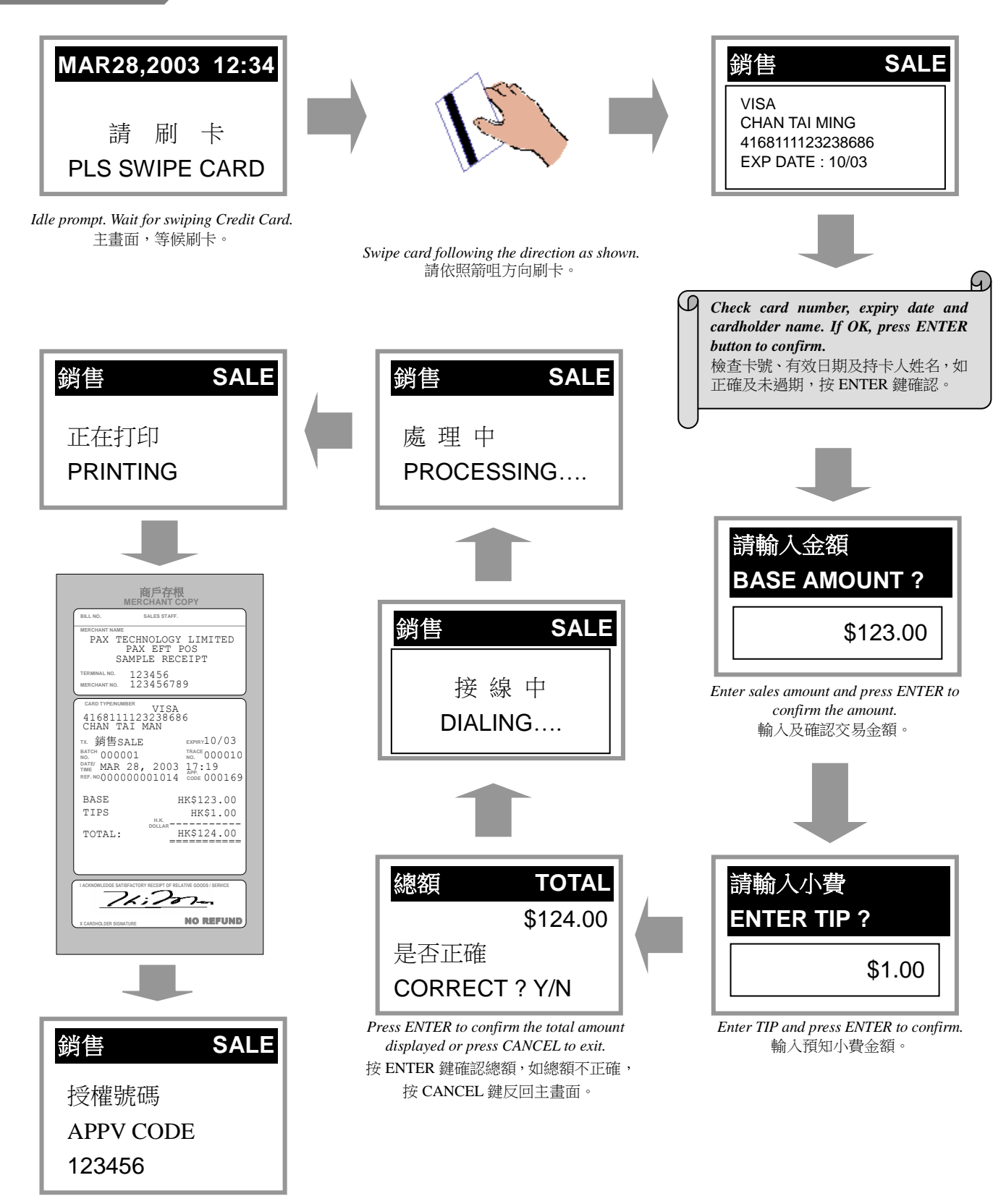

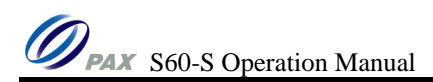

#### 2.2. Sale Transaction (Key In Account)

#### 銷售交易 (輸入信用卡戶口號碼)

2.2.1. Without Tips (不設小費)

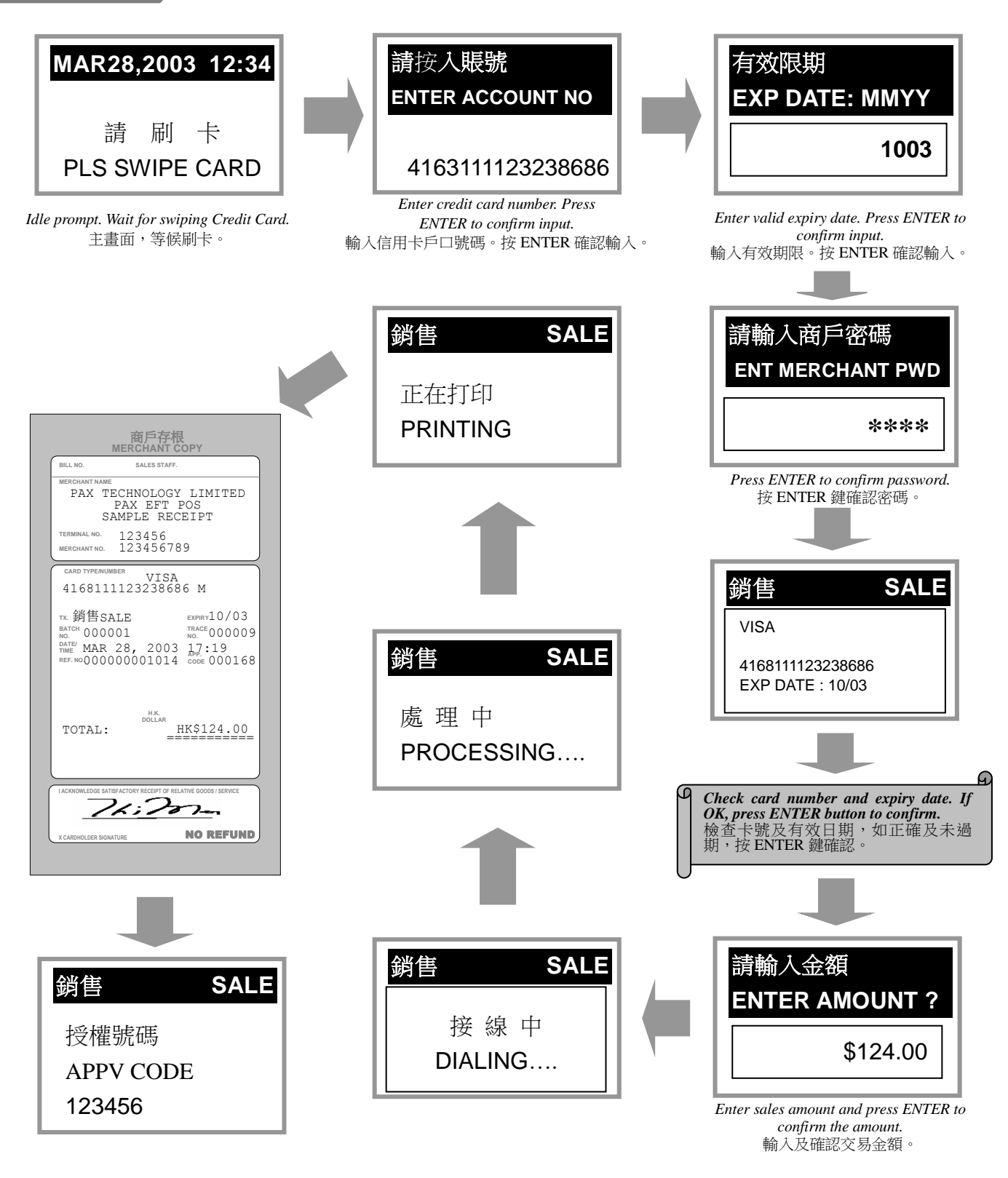

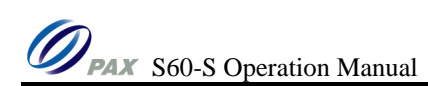

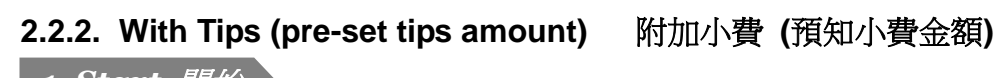

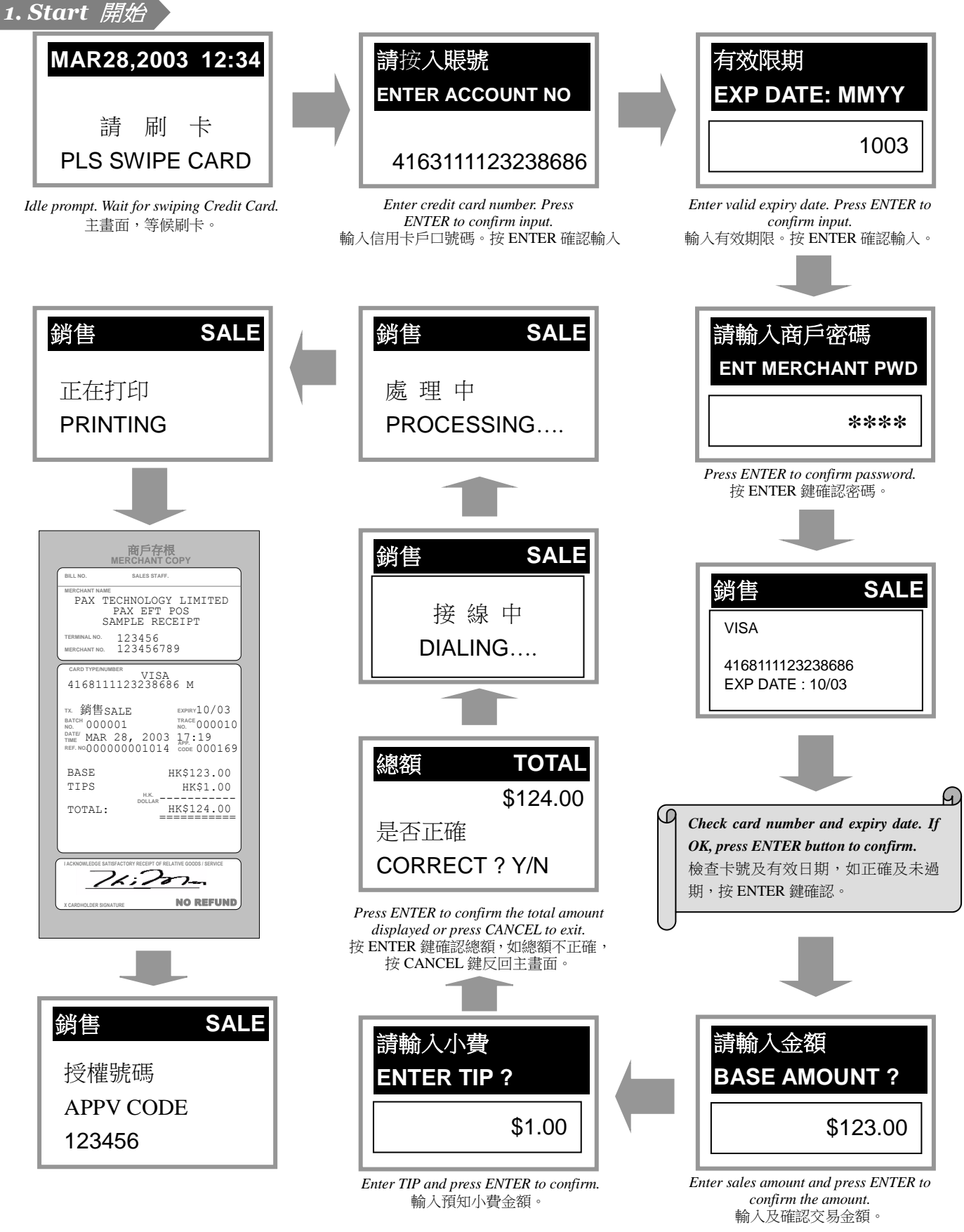

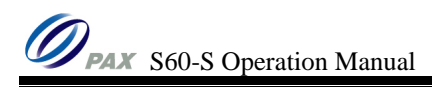

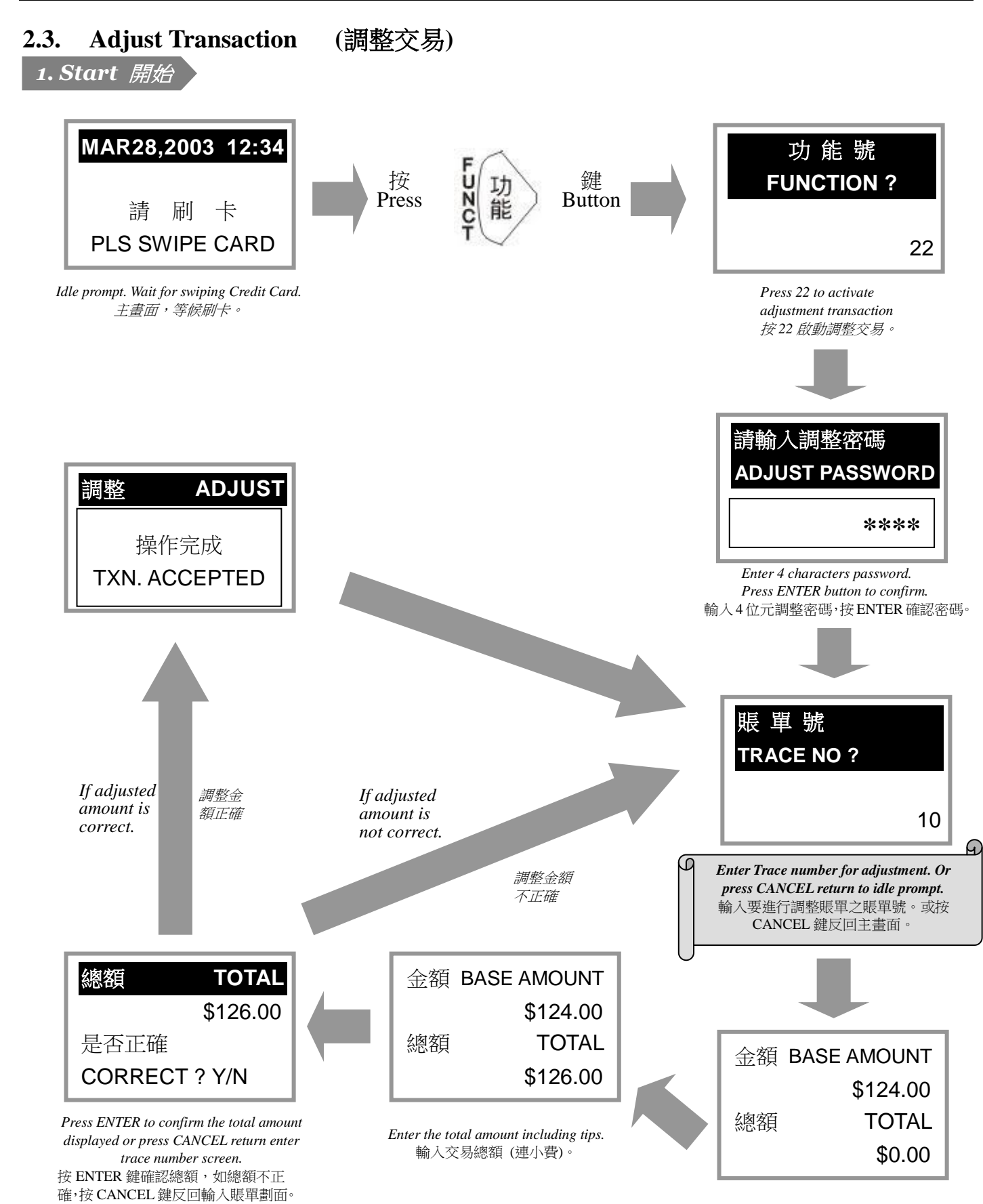

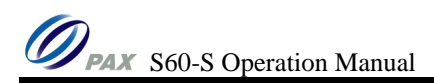

# 2.4. Referral Transaction (推介查詢)2.4.1. With Telephone Set 連接電話

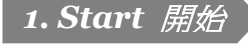

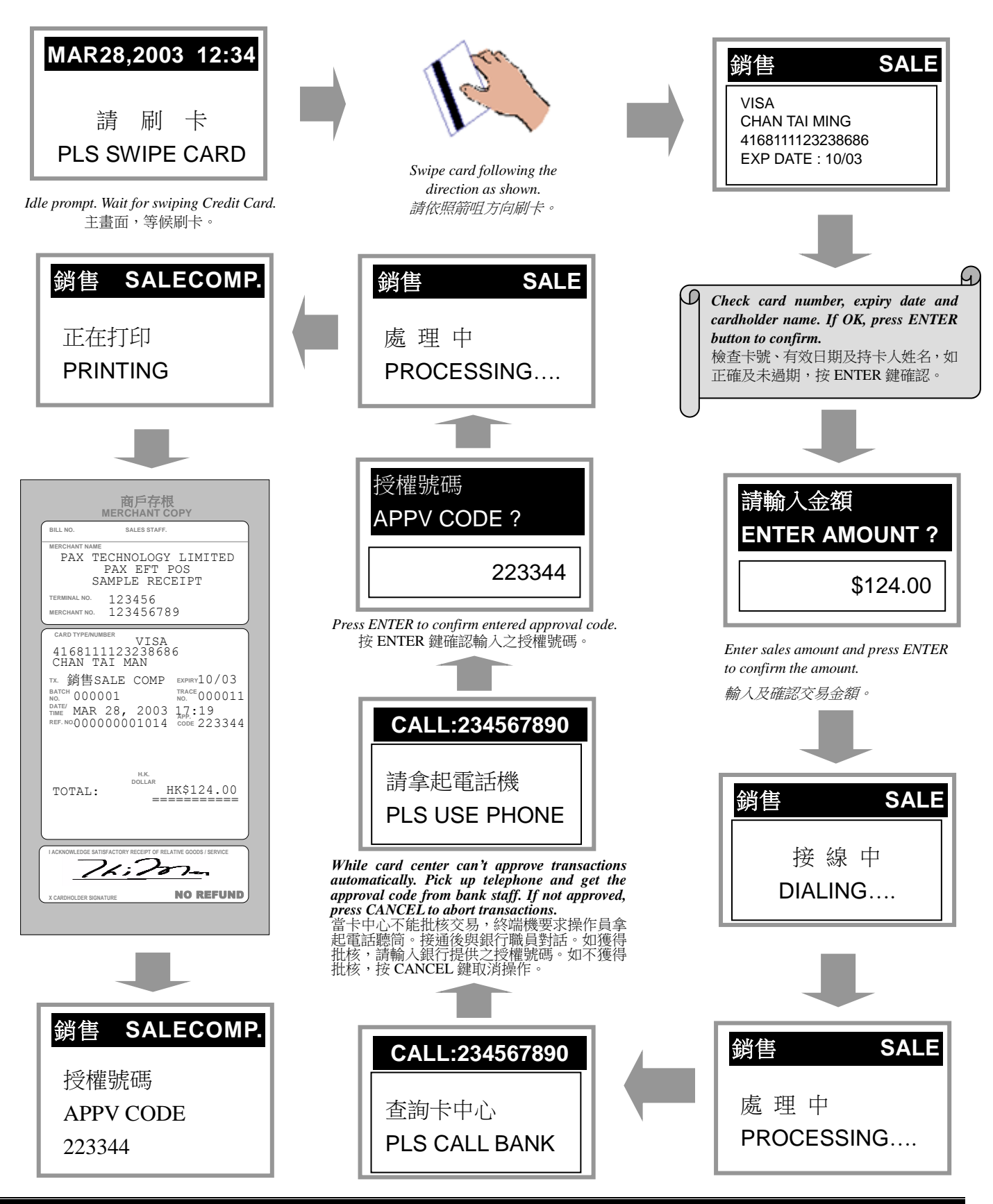

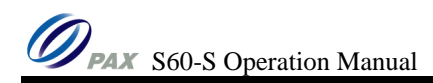

#### 2.4.2. Without Telephone Set 沒有連接電話

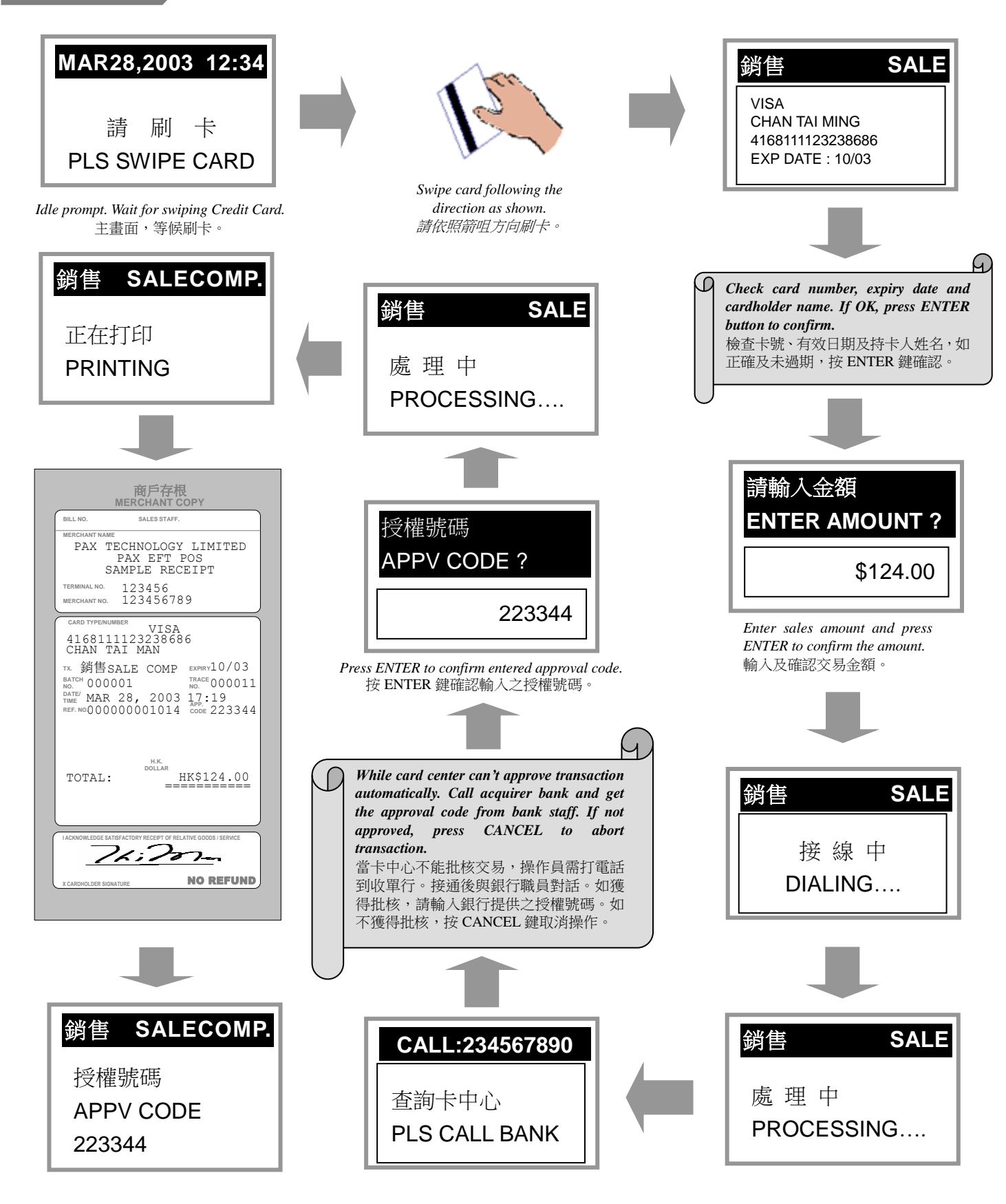

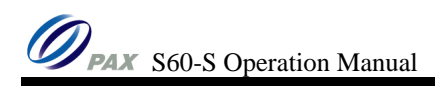

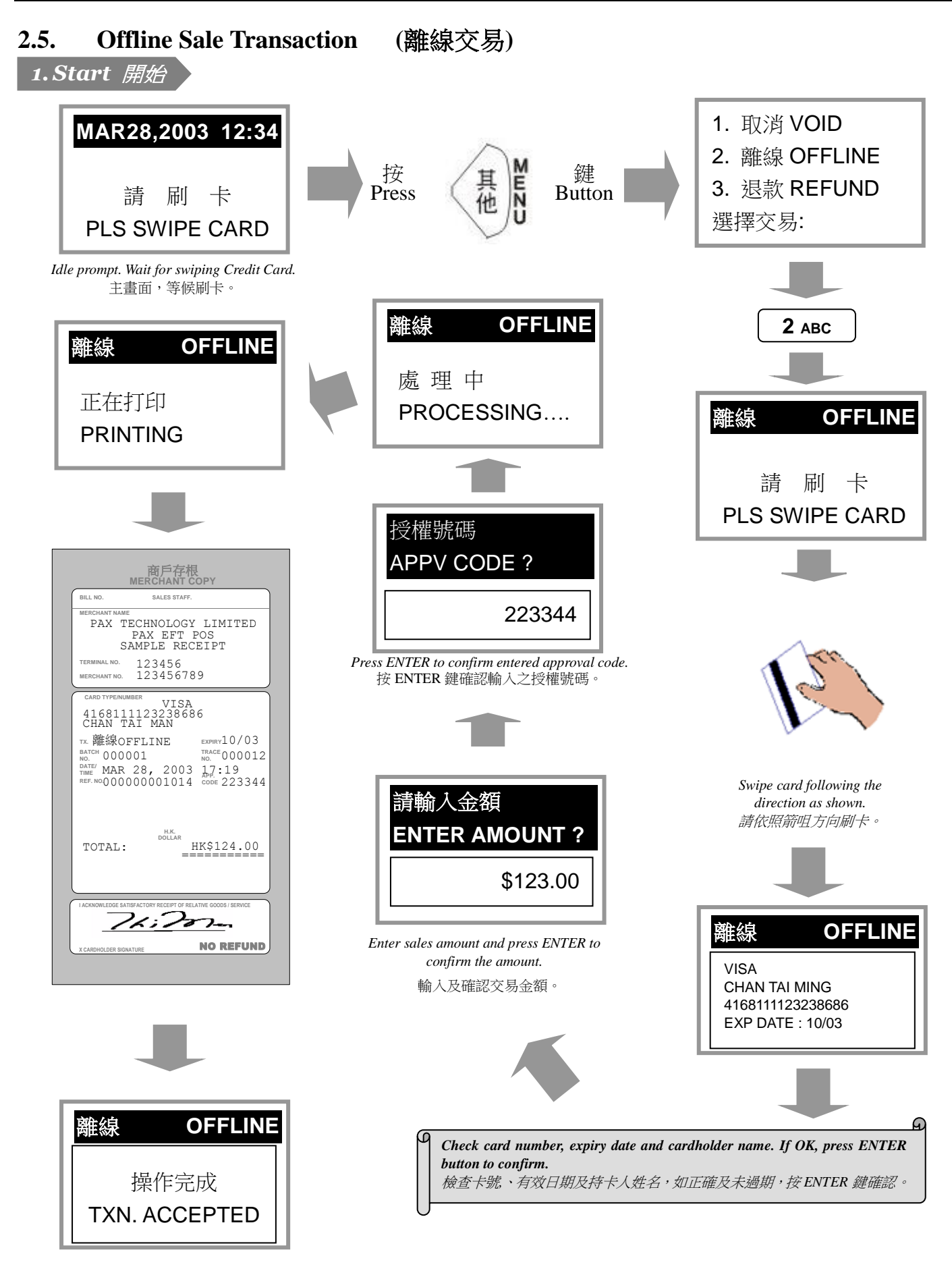

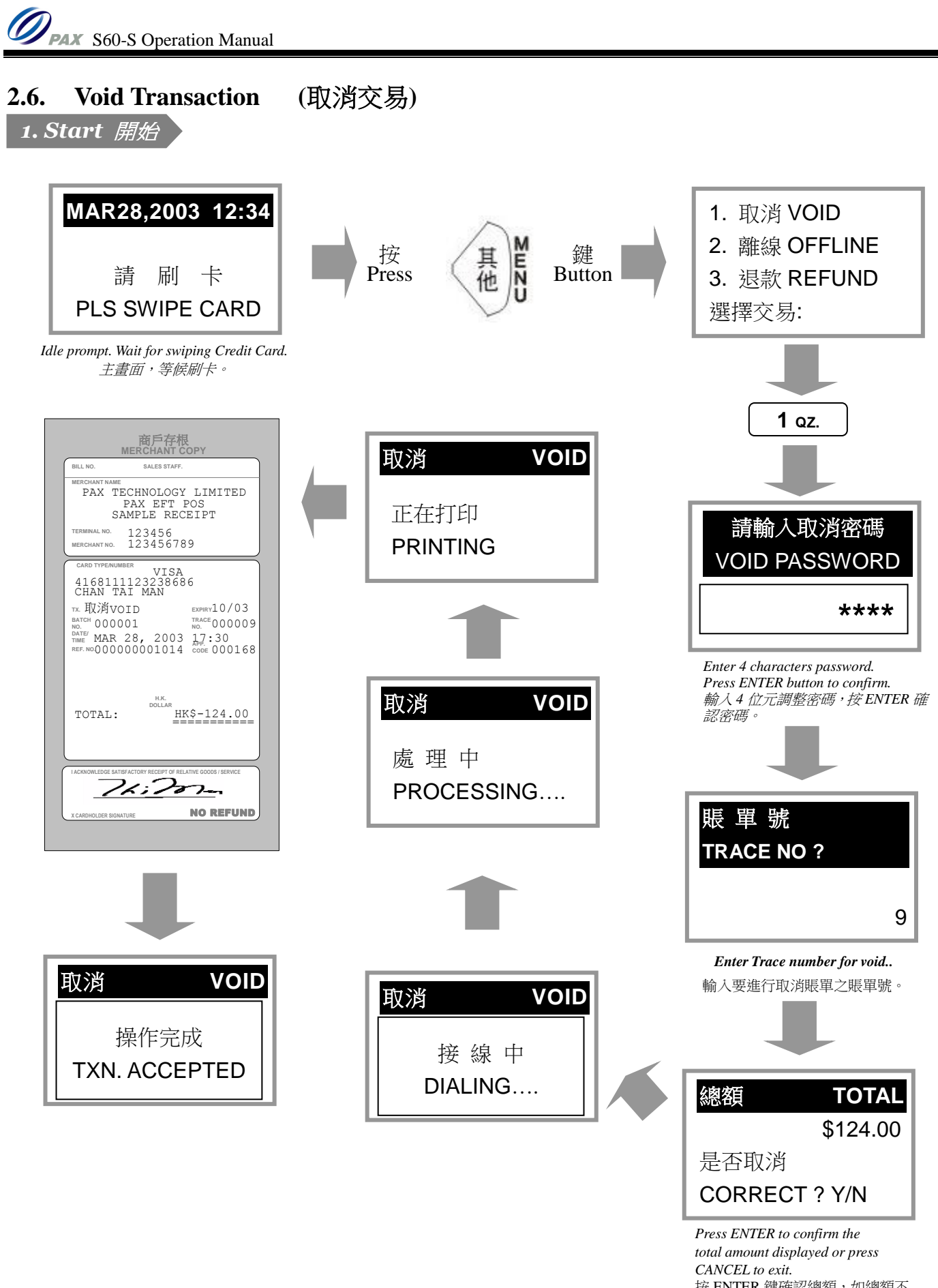

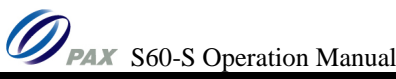

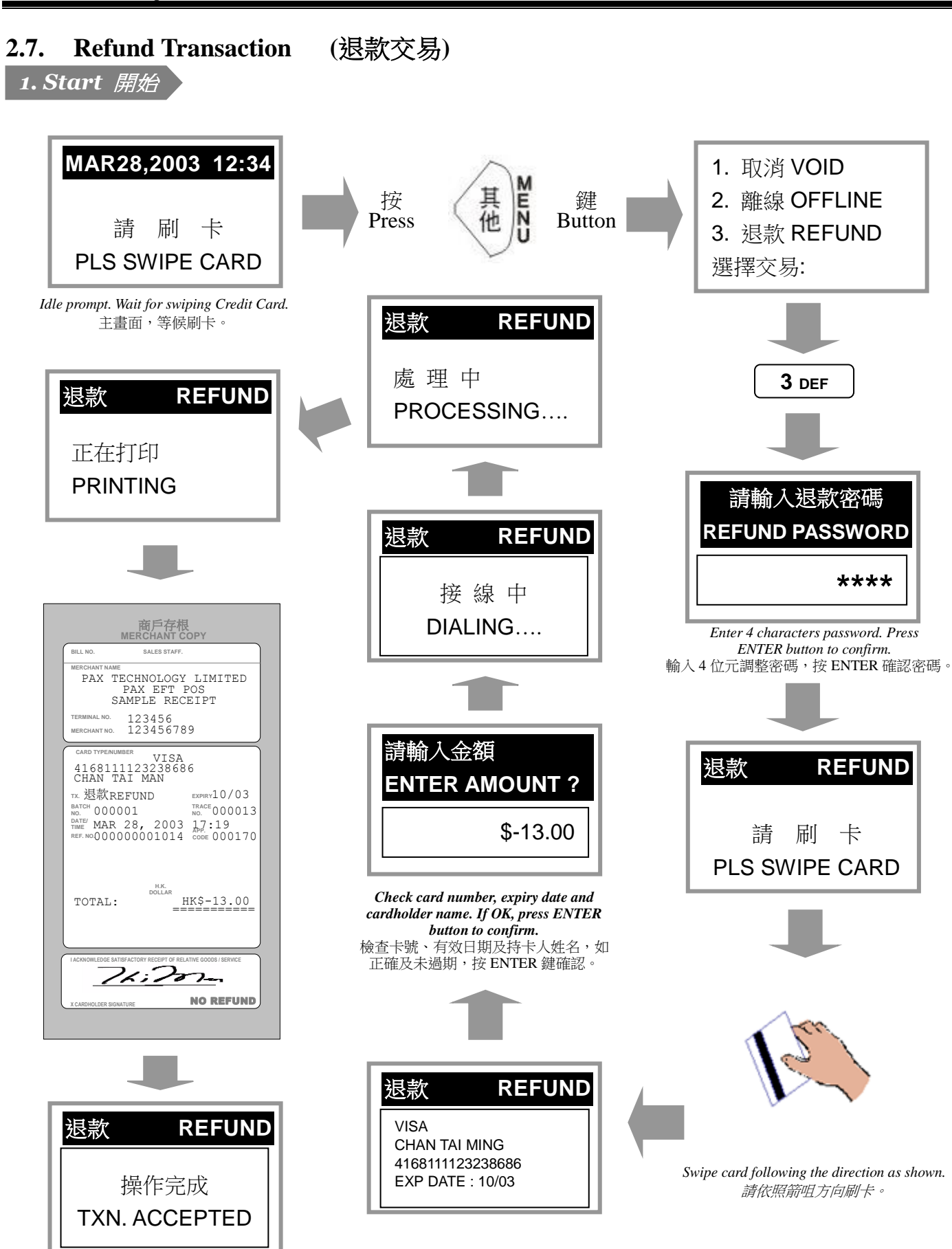

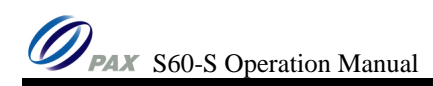

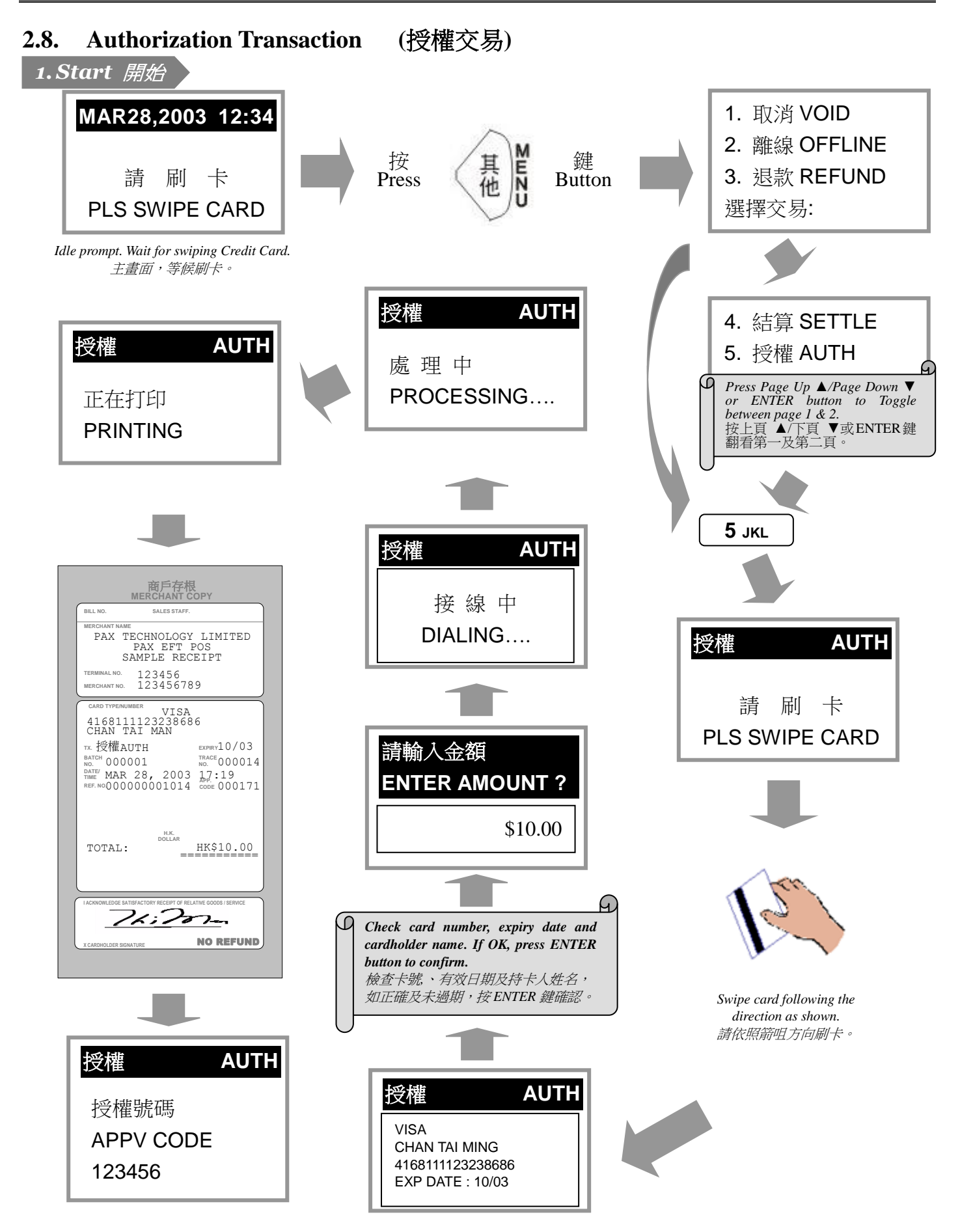

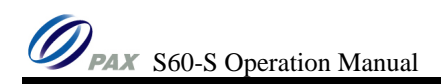

#### 2.9. Instalment (分期付款交易)

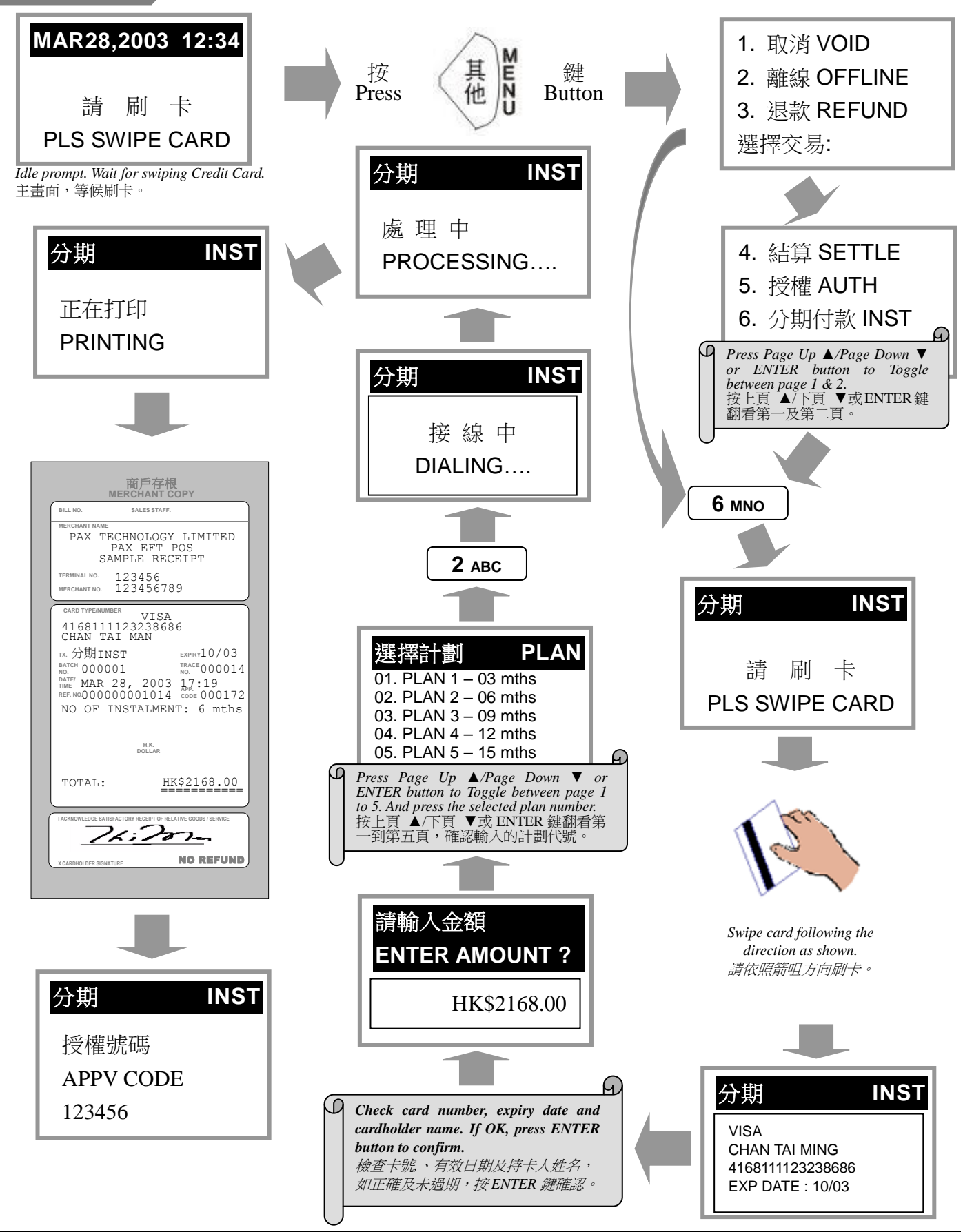

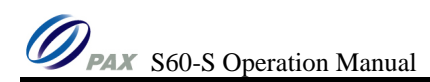

#### 2.10. Other Instalment Transactions (其他分期交易)

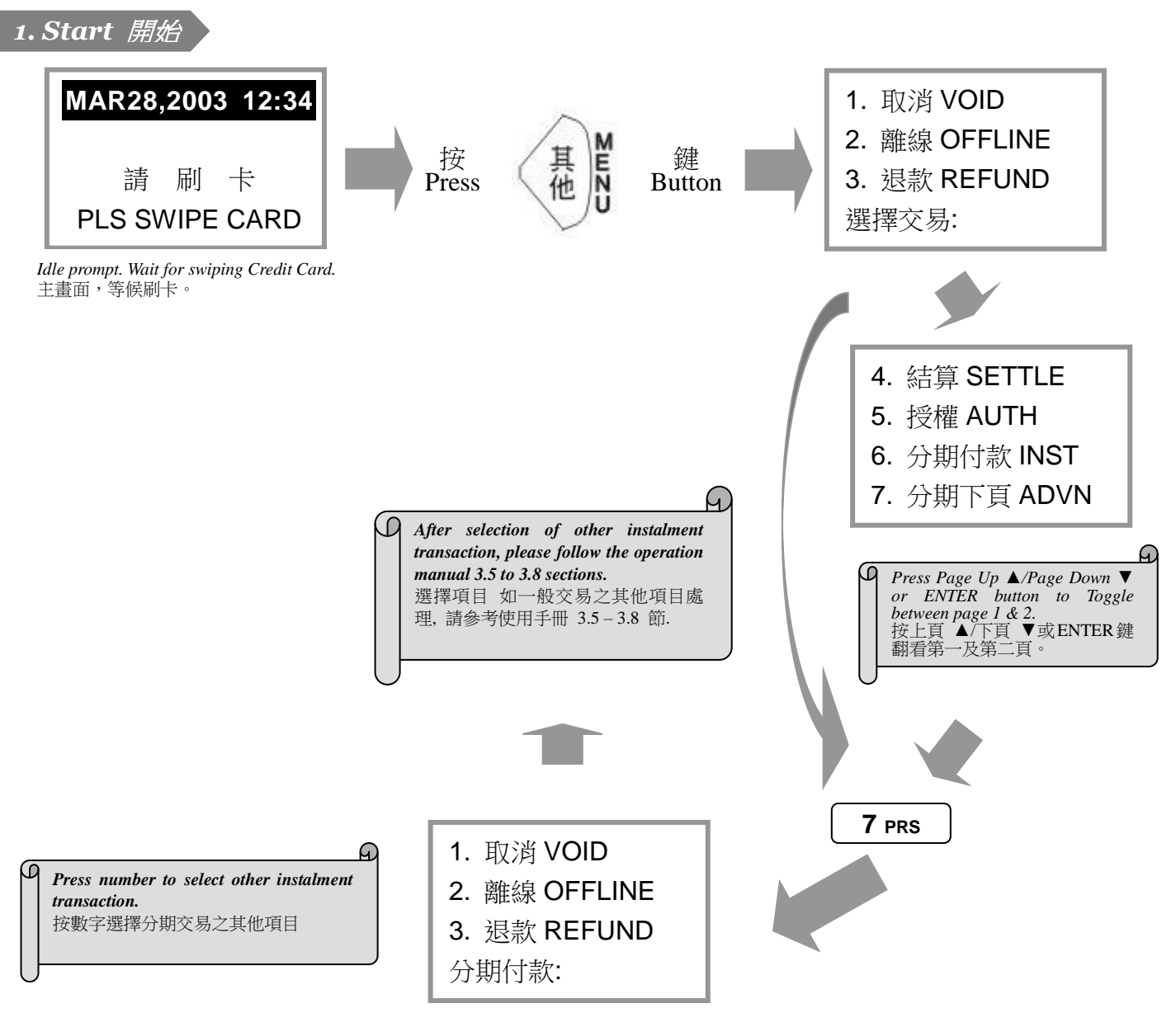

#### 2.11. Settlement (交易結算)

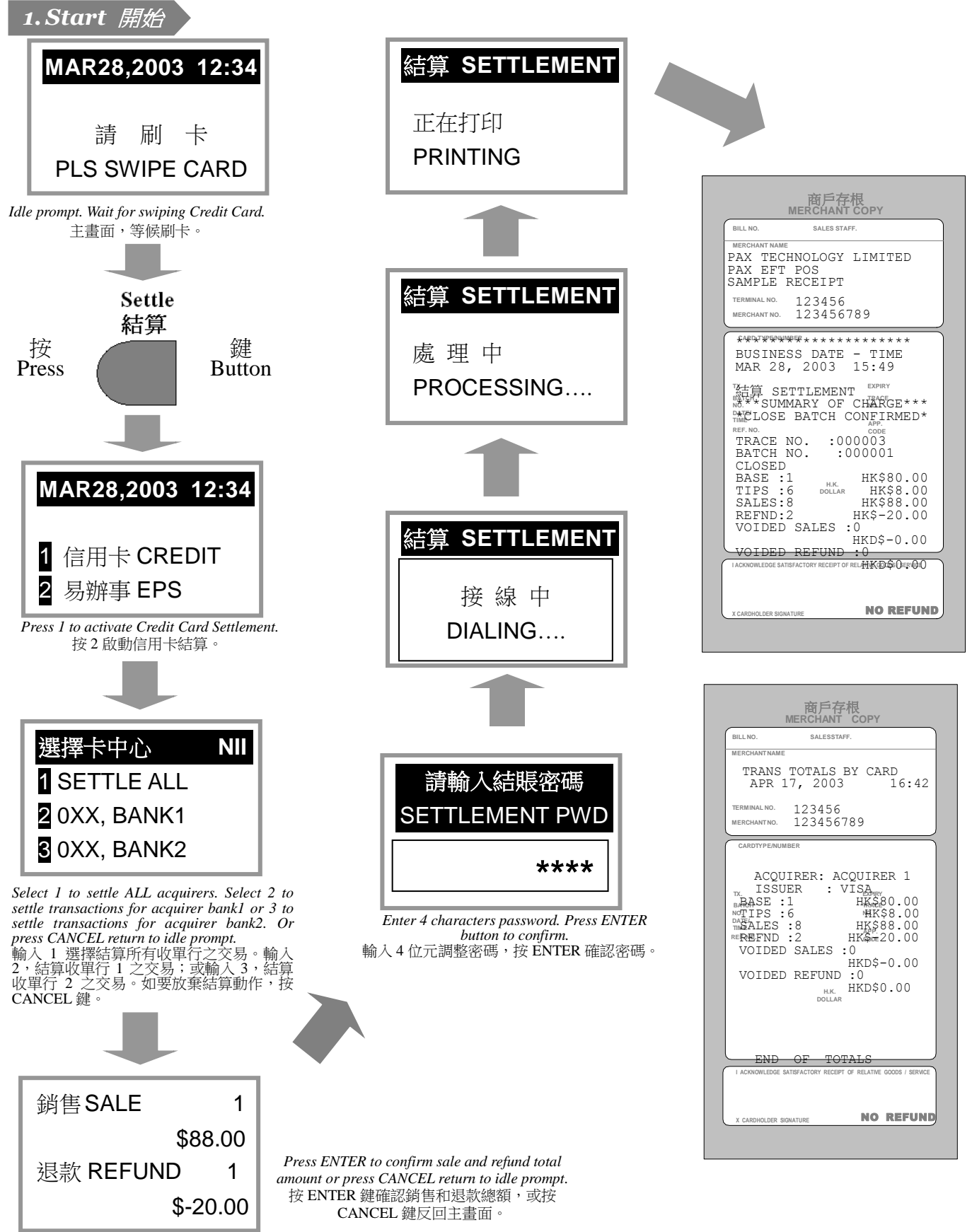

#### **3.** HOW TO INPUT ALPHABETIC CHARACTERS 如何輸入英文字母

A.Press the key marked with the alphabets. 先按標有英文字母的數字鍵。

B. Then press the ALPHA button 1 to 3 times until the necessary alphabet appears on the LCD display. 然後再按 ALPHA 鍵 1 到 3 次,直到要輸入的英文字母顯示在顯示屏上。

C.For example: To enter alphabet "F" and then "I" 例如:先輸入字母 "F",再輸入字母 "I"

- Press "3" button.
  先按 "3" 鍵
- Then press ALPHA button one time. A "D" display on the LCD display. 再按 ALPHA 鍵一次。顯示屏上顯示英文字母 "D"。
- Then press ALPHA button one time. A "E" display on the LCD display. 再按 ALPHA 鍵一次。顯示屏上顯示英文字母 "E"。
- Then press ALPHA button one time. A "F" display on the LCD display.
  再按 ALPHA 鍵一次。顯示屏上顯示英文字母 "F"。
- Press "4" button
  先按 "4" 鍵
- Then press ALPHA button one time. A "G" display on the LCD display.
  再按 ALPHA 鍵一次。顯示屏上顯示英文字母 "G"。
- Then press ALPHA button one time. A "H" display on the LCD display.
  再按 ALPHA 鍵一次。顯示屏上顯示英文字母 "H"。
- Then press ALPHA button one time. A "I" display on the LCD display.
  再按 ALPHA 鍵一次。顯示屏上顯示英文字母 "I"。

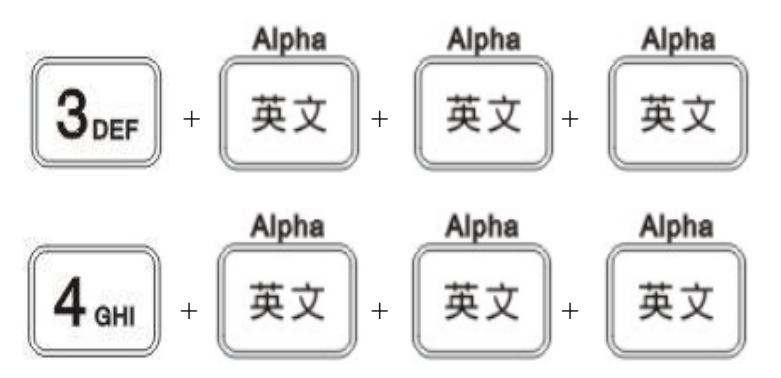

\*\*\*Remark: Input alphabetic character can only activated for functions "Offline Sales" and "Referral" transaction for input approval code.

\*\*\*備註: 輸入英文字母功能只適用於輸入授權號碼。而輸入授權號碼只會出現在"離線交易"及 "推介查詢"兩個功能中。

### 4. FUNCTIONS LIST 功能列表

| Function                            | Description                            | 說明          | Credit<br>Card<br>信用卡 |
|-------------------------------------|----------------------------------------|-------------|-----------------------|
| FUNCT + 1 QZ.                       | View transaction                       | 查閱交易記錄      | $\star$               |
| FUNCT + 4 GHI                       | Lock Terminal                          | 鎖終端機        | $\star$               |
| FUNCT + 5 JKL                       | View transaction total                 | 查閱終端機交易總額   | $\star$               |
| FUNCT + 1 QZ. + 1 QZ.               | Print terminal configuration           | 打印終端機設定     |                       |
| FUNCT + <b>2</b> ABC + <b>1</b> QZ. | View specify approved transaction      | 查閱指定獲授權之交易  | $\star$               |
| FUNCT + <b>2</b> ABC + <b>2</b> ABC | Adjustment                             | 調整交易        | $\star$               |
| FUNCT + 5 JKL + 0 ,*#               | EPS Last Bank In                       | 易辦事入賬記錄     |                       |
| FUNCT + 7 PRS + 2 ABC               | Reprint                                | 重印上一筆交易     | $\star$               |
| FUNCT + 7 PRS + 3 DEF               | Reprint a specify approved transaction | 重印指定獲授權之交易  | $\star$               |
| FUNCT + 7 PRS + 4 GHI               | Print a transaction total              | 打印終端機交易總額   | $\star$               |
| FUNCT + 7 PRS + 5 JKL               | Print all transaction details          | 打印所有終端機交易記錄 | $\star$               |
| FUNCT + 8 TUV + 1 QZ.               | Adjust screen contrast                 | 調較顯示器光暗度    |                       |
| FUNCT + 9 wxy + 0 ,*#               | Change password                        | 更改密碼        | $\star$               |
| FUNCT + 9 WXY + 1 az.               | Display software version               | 顯示終端機程式板本號  |                       |

## 5. Card Centre Code List 卡中心代碼表

| NII | Card Centre                     | 卡中心      |
|-----|---------------------------------|----------|
| 000 | EPS                             | 易辦事      |
| 003 | American Express                | 美國運通卡    |
| 007 | Manhattan Card Company Ltd.     | 大通信用卡    |
| 010 | Standard Chartered Bank         | 渣打銀行     |
| 011 | Citibank                        | 花旗銀行     |
| 012 | Diners Club                     | 大來信用証    |
| 013 | Shanghai Commercial Bank        | 上海商業銀行   |
| 015 | DBS Bank (Hong Kong) Ltd.       | 星展銀行     |
| 016 | International Bank of Asia      | 港基國際銀行   |
| 017 | BOC Credit Card (Int'l) Limited | 中銀信用卡    |
| 019 | HSBC                            | 匯豐銀行     |
| 020 | Hang Seng Bank                  | 恒生銀行     |
| 024 | MBF                             | MBF      |
| 025 | Chinese Bank                    | 華人銀行     |
| 028 | Bank of East Asia               | 東亞銀行     |
| 030 | Banco Nacional Ultramarino      | 澳門大西洋銀行  |
| 032 | MAESTRO                         | MAESTRO  |
| 033 | Seng Heng Bank Limited          | 誠興銀行     |
| 034 | AEON                            | AEON 信用卡 |
| 035 | Wing Hang Bank, Limited         | 永亨銀行     |
| 037 | Fortis Bank Asia HK             | 華比富通銀行   |
| 040 | Dah Sing Bank Ltd               | 大新銀行     |
| 041 | Banco Weng Hang, S.A. Macau     | 永亭銀行, 澳門 |
| 051 | AIG Credit Card                 | 美國國際信用卡  |
| 060 | ORIX Credit Card                | 歐力士信用卡   |
| 088 | Wing Lung Bank, Limited         | 永隆銀行     |
| 098 | Liu Chong Hing Bank Limited     | 廖創興銀行    |